## How to record test results - Non-Vaccinated Students

1. Go to https://sa.peralta.edu/ to log in to your Student Homepage:

|                    | BERKELEY<br>CITY COLLEGE | COLLEGE OF       |                   | MERRITI |
|--------------------|--------------------------|------------------|-------------------|---------|
| Peralta<br>User II | <b>Campus S</b>          | olutions         | s (CS) S <u>)</u> | /stem   |
| Passw              | ord                      |                  |                   |         |
|                    | ę                        | Sign In          |                   |         |
| Forg               | ot User ID/Password      | I: Students -> F | Please Click he   | re      |

2. In the student Center click on the tile Student Vaccination Tracker

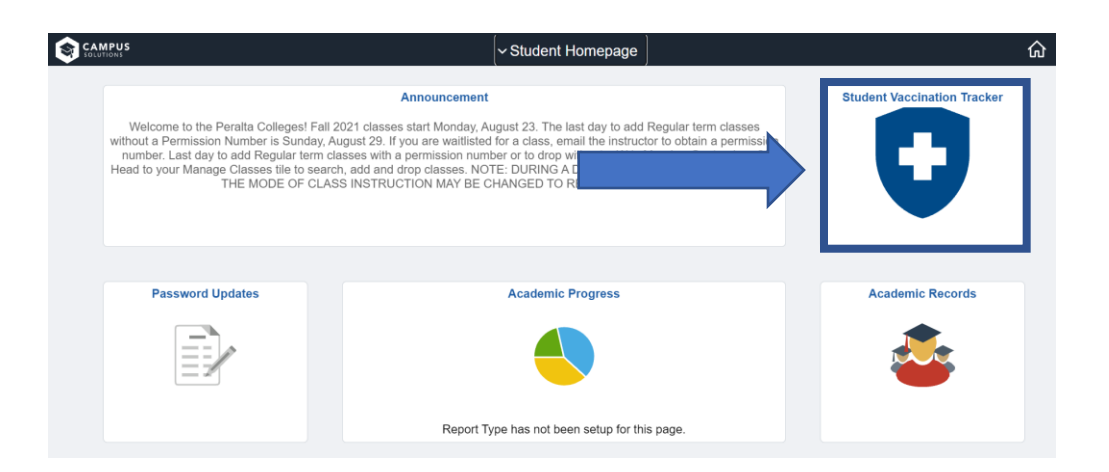

3. Select the "Not Vaccinated" as the Vaccination Status in Student Vaccination Tracker

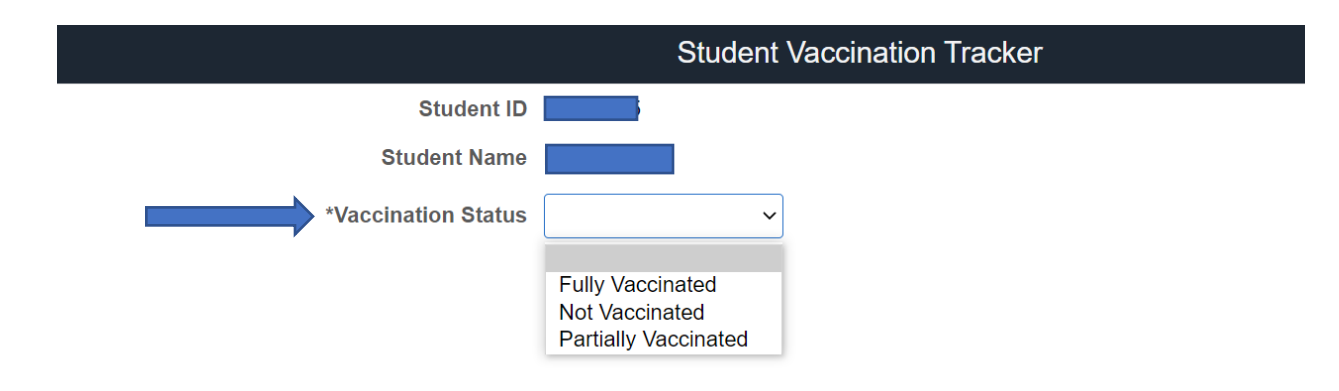

4. Click on "Record Test Results" push button

|                       | Student Vaccination Tracker |
|-----------------------|-----------------------------|
| Student ID            |                             |
| Student Name          |                             |
| *Vaccination Status   | Not Vaccinated ~            |
| Record test results + |                             |

5. Select the Covid test result and Health test date.

| Cancel            | Vaccination Tracker Save      |  |  |  |  |
|-------------------|-------------------------------|--|--|--|--|
| Covid Test Result | ~ ·                           |  |  |  |  |
| Health Test Date  | Covid Negative Covid Positive |  |  |  |  |
| Comment           |                               |  |  |  |  |
| Add Attachment    |                               |  |  |  |  |

6. Click on Add Attachment Push button to upload test result Proof.

| File Attachment | × |
|-----------------|---|
| Choose From     |   |
| My Device       |   |
|                 |   |
| L               |   |

7. Once you save the details, you will receive a confirmation email in few minutes